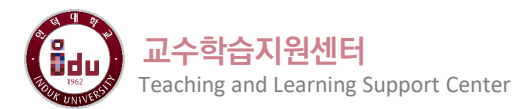

## 온라인 시험 유의사항 (학생용)

## 교양 원격수업 강좌의 2023-2학기 기말시험은 부정행위 방지 기능이 탑재된 IBT 시스템을 활용하여 온라인 시험으로 진행됩니다. 수강생 여러분은 아래의 유의사항을 확인 및 숙지한 후 시험에 응시하기 바랍니다.

IBT(Internet Based Test)는 온라인 시험이 공정하게 진행될 수 있도록 Smart Class와 연동하여 인공지능 기반의 얼굴 인식 및 행동 감지, 응시자 PC 환경 제한 기능 등을 통해 온라인 시험 부정행위를 방지하는 시스템입니다. (실시간 화상 감독 및 레코딩, 안면인식, 실시간 모니터 감독, 스크린샷 방지, 다중모니터 제어, 마우스 영역제한, 복사 방지, 클립보드 사용제한, 시험 외 화면 잠금 등)

| [시허 저] 우시 하겨 사저 저거                                                                                                    |                                                                                                    |
|----------------------------------------------------------------------------------------------------|----------------------------------------------------------------------------------------------------|
|                                                                                                    | ③ IBT 프로그램 설치                                                                                                    |
| ① 시엄 군미 사영<br>웹캠과 마이크가 설치된 PC(노트북), 핸드폰 / 태블릿 PC(아이패드, 갤럭시탭등) 사용 불가<br>※ 노트북은 배터리 부족으로 웹캠 기능이 정지되지 않도록 AC전원 어댑터 사용을 권장합니다.                                                                                   | <ul> <li>자동으로 실행되는 [IBT 프로그램 설치] 안내에 따라 사용자의 컴퓨터 환경(운영체제 및 CPU)에 맞는 설치파일을 다운로드하여 프로그램을 설치합니다.</li> <li>설치파일 다운로드 URL : <u>https://www.coursemos.kr/ko/launcher</u></li> </ul>                         |
| ② 온라인 시험 응시 환경 사전점검 강의실 입장                                                                                                    | ④ IBT 시험 응시 환경 점검 및 모의시험 응시                                                                                                    |
| <ul> <li>Smart Class 로그인 후 대시보드에 있는 [온라인 시험 응시 사전점검] 강의실로 이동합니다.</li> <li>온라인 강의실 <u>바로가기 클릭 !</u></li> <li>온라인 강의실에 등록된 'IBT(온라인시험 부정행위 방지 시스템) TEST ' 퀴즈를 클릭하여 시험에 접속하고, [바로 퀴즈에 응시] 버튼을 클릭합니다.</li> </ul> | <ul> <li>IBT 프로그램을 실행하고, 응시 환경(모니터 수, 컴퓨터 사양, 마이크 및 카메라)을 점검합니다.</li> <li>※ 최소 사양을 충족하지 않는 PC로는 응시가 불가합니다</li> <li>아래의 '[시험 중] 시험 응시 및 결과제출 '안내를 참고하여 IBT TEST 퀴즈에 응시하고<br/>결과 제출을 테스트합니다.</li> </ul> |
| [시허 주] 시허 우시 미 경과 제측                                                                                                    |                                                                                                    |
|                                                                                                    | ④ 시험 시작                                                                                                    |
| ① IBT 로그인<br>IBT시스템에 로그인합니다. ID/PW는 Smart Class 정보와 동일합니다.                                                                                                    | <ul> <li>[시험 시작] 버튼을 클릭하고 시험을 시작합니다.</li> <li>※ 시험을 진행하는 동안 웹캠과 마이크를 통해 시험 응시 상황이 실시간으로 모니터링 됩니다.</li> <li>각 문항에 정답을 입력 또는 선택하고 [다음으로] 버튼을 클릭하여 시험을 계속 진행합니다.</li> </ul>                              |
| ② 응시 과목 선택                                                                                                    | ■ 좌측 상단의 '남은 시간' 영역에서 응시 가능한 시간을 확인할 수 있습니다.                                                                                                    |
| 응시할 과목을 선택합니다. (시험 시작 1시간 전부터 '응시시험 선택' 항목에 표시됩니다.)                                                                                                    | ⑤ 검토 및 제출                                                                                                    |
| <ul> <li>③ 시험 전 본인 확인 (사진 촬영)</li> <li>● 안내에 따라 시험 응시 전 사진을 촬영하고 본인 확인과정을 진행합니다.</li> <li>※사진 촬영 시에는 모자나 마스크를 벗고 촬영합니다.</li> </ul>                                                                           | <ul> <li>답안 작성이 완료되면 [검토하기] 단계에서 기입한 답안을 확인합니다.</li> <li>※ 검토하기 단계에서는 각 문항의 답안 수정이 가능합니다.</li> <li>검토를 완료한 뒤 [최종 제출하기]를 클릭하여 답안을 제출하고 프로그램을 종료합니다.</li> <li>※ 최종 제출 후 답안 수정 및 재응시가 불가능합니다.</li> </ul> |
| [문 의] 장애 발생 시 문의방법<br>응시 환경 점검 또는 시험 응시 중 장애 발생 시 교수학습지원센터로 전화 문의하시면 [이어보기], [재응시] 기회 부여 등 빠른 조치를 받을 수 있습니다.<br>(교수 학습지원센터)                                                                                  |                                                                                                    |
| 02) 2023-8740 / 02) 950 - 7183~7184       ※ 문의 글 작성시에는 시험과목명, 응시자 이름, 학번, PC환경(윈도우, MAC 등), 통화 가능한 연락처 등을 함께 작성해 주셔야 빠르게 처리할 수 있습니다.         원격수업 Q&A (학생) 게시판 <u>바로가기</u>                                   |                                                                                                    |
| [부정행위] 부정행위 의심 사례                                                                                                    |                                                                                                    |
| 아래의 예시 행동들은 부정행위로 간주될 수 있으니 유의하시기 바랍니다.                                                                                                    |                                                                                                    |
|                                                                                                    |                                                                                                    |

얼굴(시선)을 가리는 행위

모니터 외 다른 곳을 주시하는 행위

자리를 비우는 행위

불필요한 소음(다른 사람 관여) 행위

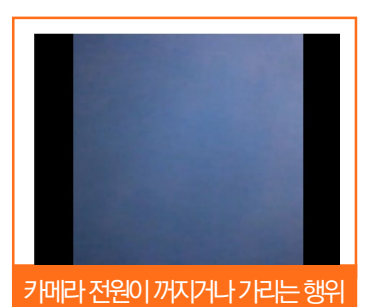

IBT 시스템의 상세 이용방법은 별도로 첨부된 'IBT 학습자 매뉴얼 '을 참고해주세요